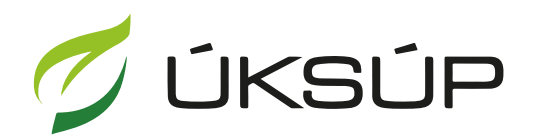

ÚSTREDNÝ KONTROLNÝ A SKÚŠOBNÝ ÚSTAV POĽNOHOSPODÁRSKY V BRATISLAVE

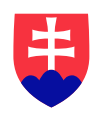

## Manuál pre žiadosť o predĺženie certifikátu k hnojivu

Kontakt na technickú podporu ÚKSÚP:

podporacur@uksup.sk

+421 2 5988 0215 +421 2 5988 0372 +421 2 3278 6347

- 1. otvorenie stránky s elektronickými službami ÚKSÚP : https://cur.uksup.sk/public/service-list
- 2. výber "Register certifikovaných hnojív" v záložke "Žiadosti"

| Oficiálna stránka ÚKSÚP • Slovensky •                                                                                                    |  |
|----------------------------------------------------------------------------------------------------|--|
| Elektronické služby                                                                                                    |  |
| Na stránke Elektronické služby sa nachádzajú elektronické formuláre, ktoré sa využívajú pri<br>podávaní úkonov a hlásení voči Ústrednému kontrolnému a skúšobnému ústavu<br>poľnohospodárskemu. |  |
| Kontakt na technickú podporu ÚKSÚP: <u>podporacur@uksup.sk</u>                                                                                                    |  |
| +421 2 5988 0215, +421 2 5988 0372, +421 2 3278 6347                                                                                                    |  |
| Žiadosti <u>Hlásenia</u>                                                                                                    |  |
| Register certifikovaných hnojív                                                                                                    |  |
| Register vzájomne uznaných hnojív                                                                                                    |  |
| Register sekundárnych zrojov živín a kompostu                                                                                                    |  |
| Register dodávateľov a uznávania množiteľského materiálu                                                                                                    |  |
| Prihlášky na uznávanie množiteľského porastu                                                                                                    |  |
| Register ovocných sadov a chmeľníc                                                                                                    |  |
|                                                                                                    |  |
|                                                                                                    |  |
| Prevádzkovateľom služby je Ústredný kontrolný a skúšobný ústav poľnohospodársky v<br>Bratislave Bratislave                                                                                      |  |

3. voľba služby "Žiadosť o predĺženie certifikátu k hnojivu" a "Prejsť na službu"

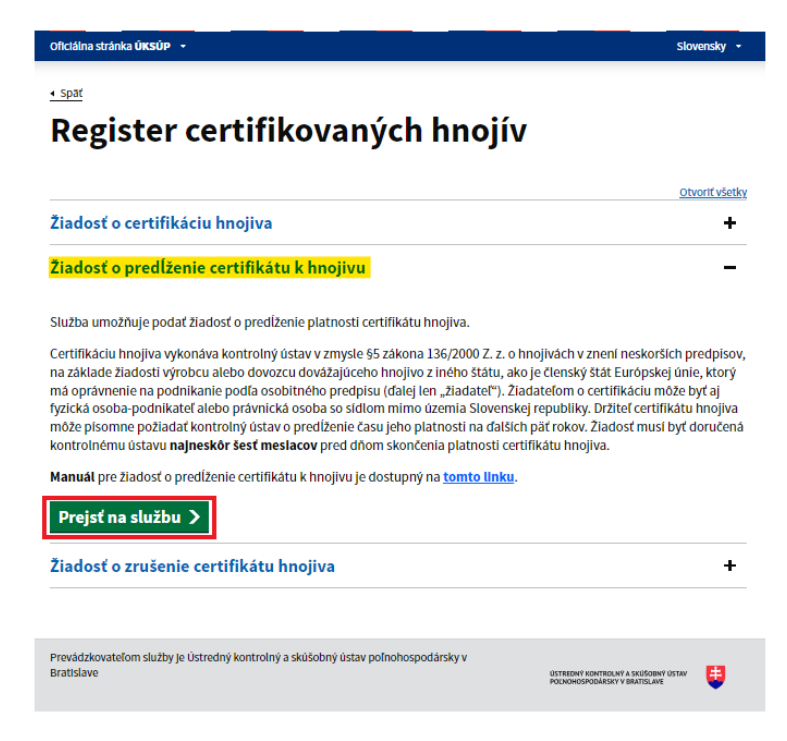

Upozornenie : O predĺženie platnosti certifikátu hnojiva je potrebné požiadať ÚKSÚP najneskôr šesť mesiacov pred dňom skončenia platnosti certifikátu hnojiva.

4. vyplnenie prihlasovacích údajov a následné prihlásenie cez tlačidlo "**Prihlásiť sa**" ( ako **Prihlasovacie meno** uviesť registrovaný email )

| Oficiálna stránka ÚKSÚP 🔻                                                |                                                                                | Slovenčina 🔻                                                         |
|--------------------------------------------------------------------------|--------------------------------------------------------------------------------|----------------------------------------------------------------------|
| Prihlás                                                                  | enie                                                                           |                                                                      |
| Heslo*                                                                   | کو<br>7ahufii sta baalu?                                                       | Centrálny údajový<br>repozitár                                       |
| Prihlási                                                                 | ť sa                                                                           |                                                                      |
| Registra                                                                 | ácia                                                                           | Ústredný kontrolný a skúšobný ústav<br>poľnohospodársky v Bratislave |
|                                                                          | TYMS                                                                           | Charles And                                                          |
| °odporované prehliadače: Chrome, N<br>rrevádzkovateľom služby je Ústredn | Aicrosoft Edge, Firefox, Safari 9+.<br>ý kontrolný a skúšobný ústav poľnohospo | dársky v Bratislave ÖSTREDNÝ KONTROLNÝ A SKÚŠOBNÝ ÚSTAV              |

5. zobrazia sa základné údaje žiadosti, kde je možné vybrať kontaktnú osobu, v prípade potreby doplniť aj poznámku

| ≡ Certifikácia hnojiva                        | TEST YMS UKSUP, (IĆO 36042111) Výber subjektu 🛛 🗶                                                                                                    |  |  |  |  |  |  |
|-----------------------------------------------|----------------------------------------------------------------------------------------------------|--|--|--|--|--|--|
| IČO /VAT<br>Typ žiadosti                      | Základné informácie Zrušiť Pokračovať                                                                                                    |  |  |  |  |  |  |
| Žiadosť o predĺženie certifikátu k<br>hnojivu | Žiadosť môžete podať vyplnením nasledujúceho elektronického formulára.     Formulár je riešený ako viackrokový, s postupným vyplňaním údajov záložkovým spôsobom.     Záložky sa budú poskupne sprístupňovať na vyplnenie v ľavej časti obrazovky.     Žiadosť o Certifikáciu hnojiva si vyžaduje mať pri svojom subjekte mať definovanú aspoň jednu výrobnú     prevádzku. Ak ju nemáte, vráťte sa späť a doplňte ju.     Prechod na dálšiu zálčku výkonáte pomocou tlačičila Pokračovať. |  |  |  |  |  |  |
| Základné informácie                           |                                                                                                    |  |  |  |  |  |  |
|                                               | Údaje žiadosti                                                                                                    |  |  |  |  |  |  |
|                                               | Typ žiadosti<br>Žiadosť o predĺženie certifikátu k hnojivu                                                                                                    |  |  |  |  |  |  |
|                                               | Údaje žiadateľa                                                                                                    |  |  |  |  |  |  |
|                                               | Žiadateľ<br>YMS UKSUP, (IČO 36042111)                                                                                                    |  |  |  |  |  |  |
|                                               | Kontaktná osoba 🔹                                                                                                    |  |  |  |  |  |  |
|                                               | IBAN žiadateľa *<br>SK68072000028919871111                                                                                                    |  |  |  |  |  |  |
|                                               | Poznámka                                                                                                    |  |  |  |  |  |  |
|                                               | Info 🕥                                                                                                    |  |  |  |  |  |  |

TIP : V hornej ružovo podfarbenej časti každého formulára je pripravená jednoduchá nápoveda k vyplneniu údajov.

6. v ďalšej záložke sa vyberie hnojivo a výrobná prevádzka hnojiva

| ≡ Certifikácia hnojiva                                        | TEST<br>YMS UKSUP, (IČO 36042111) Výber subjektu 🗹 💄                                                                                                    |
|---------------------------------------------------------------|----------------------------------------------------------------------------------------------------|
| IĈO /VAT<br>FER-720-2024/006                                  | Základné údaje Pokračovať                                                                                                    |
| Typ žiadosti<br>Žiadosť o predĺženie certifikátu k<br>hnojivu | Vyplňte polia v tomto formulári a kliknite na Pokračovať. Dostanete sa tým na ďalšiu záložku formuláru - Prílohy k žiadosti. Na nej<br>je potrebné príložiť Návrh etikety / Príbalového letáku (vo formáte <b>word</b> ), prípadne aj ďalšie dokumenty. Žiadosť potom odošlite do<br>ÚKSÚPu. O ďalšom priebehu certifikácie budete následne informovaní. |
| Základné informácie                                           | Vybrat (mojiva*                                                                                                    |
| Základné údaje o hnojive                                      | Názov hnojiva                                                                                                    |
| Prílohy k žiadosti                                            | Štát pôvodu<br>Slovenská republika                                                                                                    |
| Stav žiadosti                                                 | Výrobca                                                                                                    |
|                                                               | Colná nomenklatúra (6 miest)                                                                                                    |
|                                                               | Balenie*                                                                                                    |
|                                                               | Certifikát bude vystavený a zaslaný elektronicky, v prípade potreby listinnej formy zaškrtnite                                                                                                    |
|                                                               | Výrobné prevádzky hnojiva                                                                                                    |
|                                                               | Výber prevádzky priradenej k žiadateľovit                                                                                                    |
|                                                               |                                                                                                    |

TIP : V dolnej časti formulára je možné vybrať viacero výrobných prevádzok hnojiva.

 po kliknutí na tlačidlo "Pokračovať" sa otvorí ďalšia záložka "Prílohy k žiadosti", kde sa do vyznačeného poľa nahrá etiketa resp. príbalový leták ( požaduje sa vkladať súbor vo formáte .doc MS Word )

| ■ Certifikácia hnojiva                                        | TEST                        | MS UKSUP, (IČO 3604) | 2111) Výber subj | ektu Odoslať žiad   | osť 🗲 🖸   | a 🛓      |  |
|---------------------------------------------------------------|-----------------------------|----------------------|------------------|---------------------|-----------|----------|--|
| IČO /VAT<br>R11-710-2024/027                                  | Prílohy                     |                      |                  |                     |           |          |  |
| Typ žiadosti<br>Žiadosť o predĺženie certifikátu k<br>hnojivu | Zoznam povinných dokumentov |                      |                  |                     |           |          |  |
| Základné informácie                                           | Návrh etikety/p             | ríbalového letáku    | Sem nahrajte     | súbor               |           |          |  |
| Základné údaje o hnojive                                      | Zoznam dokur                | nentov               |                  |                     |           |          |  |
| Prílohy k žiadosti                                            | Rýchle vyhľadávanie         |                      | <b>F</b> arman   |                     |           |          |  |
| Prov VI. do st                                                | Typ dokumentu               |                      | -                | Najskôr vyberte typ | dokumentu | •••      |  |
| Stav ziadosti                                                 | Názov                       | Typ<br>dokumentu     | Nahral           | Dátum               |           | _        |  |
|                                                               |                             |                      |                  |                     |           | • Filtre |  |
|                                                               |                             |                      |                  |                     |           |          |  |
|                                                               |                             |                      |                  |                     |           | tlpce    |  |
|                                                               |                             |                      | Žiadne zázna     | imy                 |           |          |  |

8. v prípade potreby je možné vložiť aj ďalšiu dokumentáciu, najskôr sa vyberie typ dokumentu a následne sa podobným spôsobom do sprístupneného poľa vloží ďalší dokument

| ≡ Certifikácia hnojiva                                        | TEST                        | YMS UKSUP, (IČO 360                                 | Výber sub | jektu Odoslať žiadosť | ← 🛛 | •                          |  |  |  |
|---------------------------------------------------------------|-----------------------------|-----------------------------------------------------|-----------|-----------------------|-----|----------------------------|--|--|--|
| IČO /VAT<br>R11-710-2024/027                                  | Prílohy                     |                                                     |           |                       |     |                            |  |  |  |
| Typ žiadosti<br>Žiadosť o predĺženie certifikátu k<br>bnolivu | Zoznam povinných dokumentov |                                                     |           |                       |     |                            |  |  |  |
| Základné informácie                                           | Návrh etikety               | Návrh etikety/príbalového letáku Sem nahrajte súbor |           |                       |     |                            |  |  |  |
| Základné údaje o hnojive                                      | Zoznam dokumentov           |                                                     |           |                       |     |                            |  |  |  |
| Prílohy k žiadosti                                            | Rýchle vyhľadávanie         |                                                     |           |                       |     |                            |  |  |  |
| Stav žiadosti                                                 | Technická dokum<br>Názov    | Typ<br>dokumentu                                    | X 🔻       | Sem nahrajte súbr     | f   |                            |  |  |  |
|                                                               |                             |                                                     |           |                       |     | <ul> <li>Filtre</li> </ul> |  |  |  |
|                                                               |                             |                                                     |           |                       |     | Stipce                     |  |  |  |
|                                                               | Žiadne záznamy              |                                                     |           |                       |     |                            |  |  |  |

9. po nahratí všetkých dokumentov sa žiadosť odošle prostredníctvom tlačidla v pravom hornom rohu formulára

| ■ Certifikácia hnojiva                                        | TEST                                                   | YMS UKSUP, (IČO 360 | 42111) Výber su | bjektu Odoslať žiao | losť 🔶 |      | ÷      |
|---------------------------------------------------------------|--------------------------------------------------------|---------------------|-----------------|---------------------|--------|------|--------|
| IČO /VAT<br>R11-710-2024/027                                  | Prílohy                                                |                     |                 |                     |        |      |        |
| Typ žiadosti<br>Žiadosť o predĺženie certifikátu k<br>hnojivu | Zoznam povinných dokumentov                            |                     |                 |                     |        |      |        |
| Základné informácie                                           | Návrh etikety/príbalového letáku<br>Sem nahrajte súbor |                     |                 |                     |        |      |        |
| Základné údaje o hnojive                                      | Zoznam dokumentov                                      |                     |                 |                     |        |      |        |
| Prílohy k žiadosti                                            | Rýchle vyhľadáva                                       | Rýchle vyhľadávanie |                 |                     |        |      |        |
| Ohen Hindard                                                  | Typ dokumentu 👻 Najskôr vyberte typ dokumentu          |                     |                 | p dokumentu         |        | •••• |        |
| Stav ziadosti                                                 | Názov                                                  | Typ<br>dokumentu    | Nahral          | Dátum               |        |      | Ŧ      |
|                                                               |                                                        |                     |                 |                     |        |      | Filtre |
|                                                               |                                                        |                     |                 |                     |        |      | Stipce |
|                                                               |                                                        |                     | Žiadne záz      | namy                |        |      |        |

- 10. zo systému bude následne odoslaný notifikačný email s priloženým potvrdením žiadosti vo formáte PDF
- 11. potvrdenie žiadosti sa po podpísaní elektronicky kvalifikovaným podpisom pošle prostredníctvom linku uvedenom v notifikačnej správe do ÚKSÚP
- 12. proces odoslania žiadosti je týmto ukončený a ďalej sa postupuje podľa pokynov z ďalšej elektronickej komunikácie s ÚKSÚP.